#### Как сдать отчет об использовании лесов (отчет 1-ИЛ)

1.Необходимо зайти на сайт Государственных слуг **Красноярского края** (логин и пароль те же, что и на Едином портале государственных услуг). Если Вы не зарегистрированы на Гос.услугах, Вам необходимо обратиться в МФЦ и осуществить регистрацию на едином портале Гос.услуг, после чего приступать к сдаче отчета)

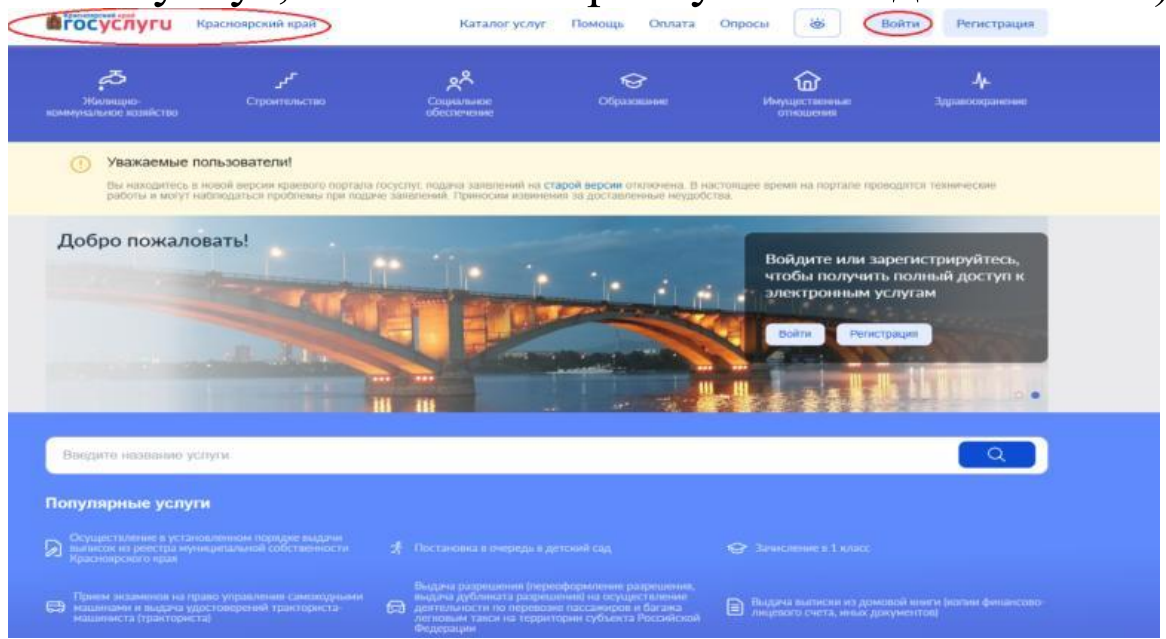

2.Входим в личный кабинет и в поисковой строке вводим «отчет». Нажимаем на «поиск» (белая лупа в синем квадрате в поисковой строке).

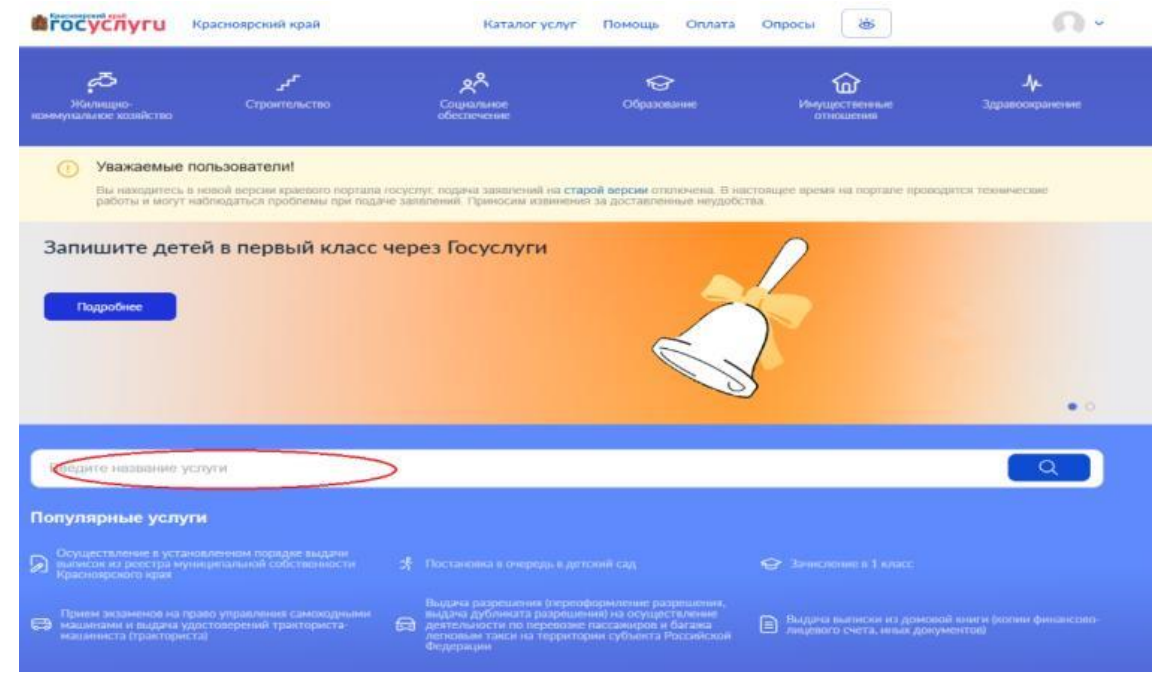

## 3. Нажимаем на строку «прием отчетов об использовании лесов от граждан, юридических лиц,

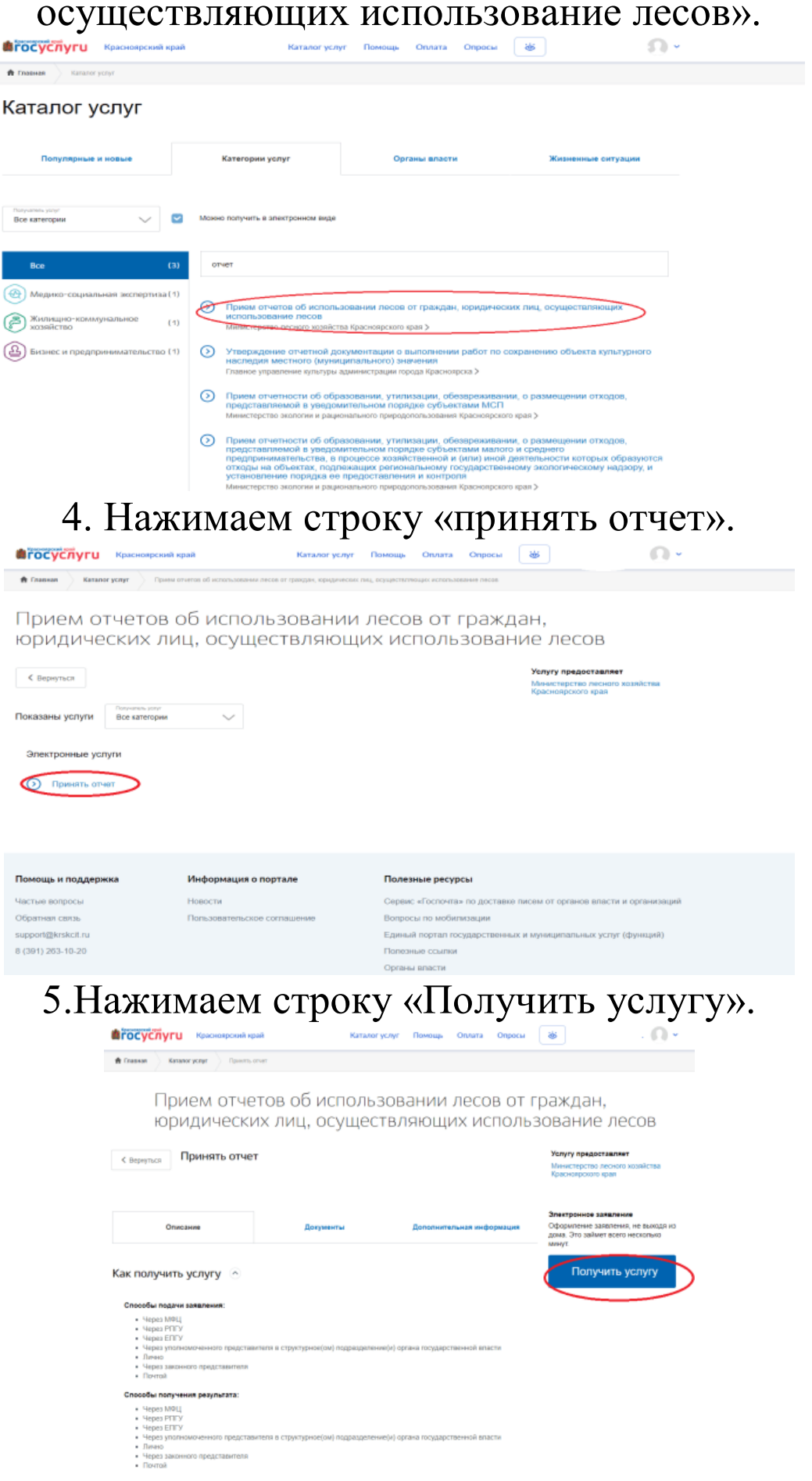

#### 6. Выбираем вкладку «Отчет 1-ИЛ».

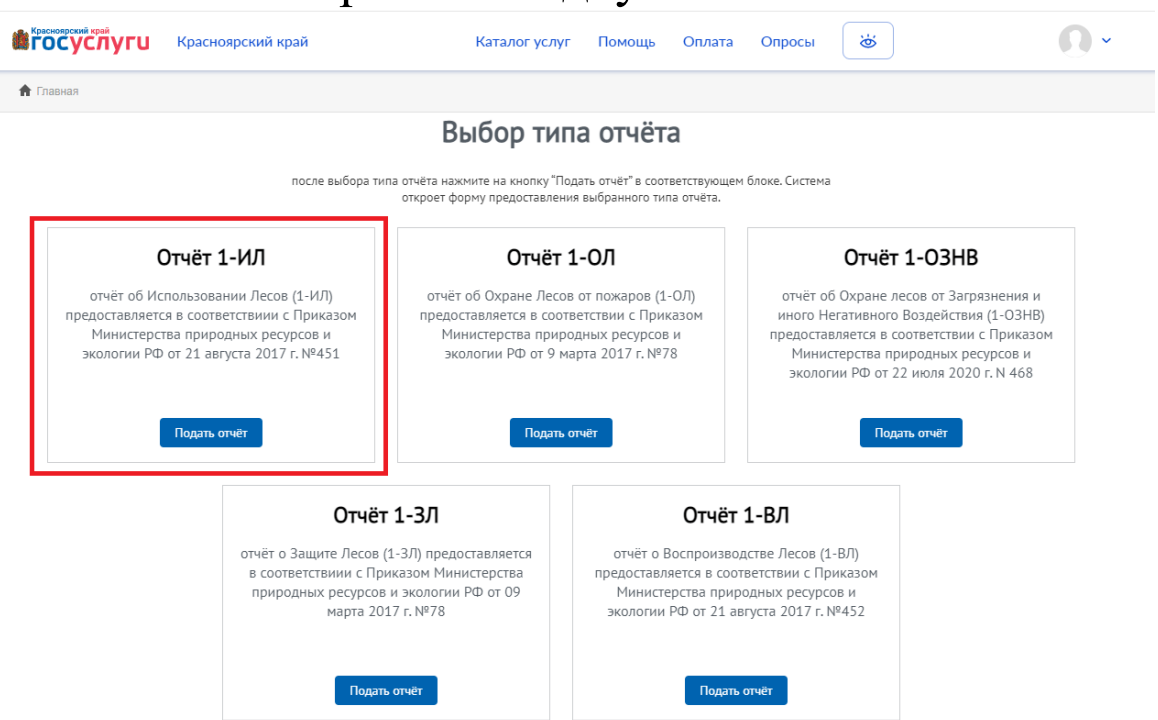

# 7.Далее заполняем свои данные в карточке лесопользователя и нажимаем на вкладку «заполнить отчет».

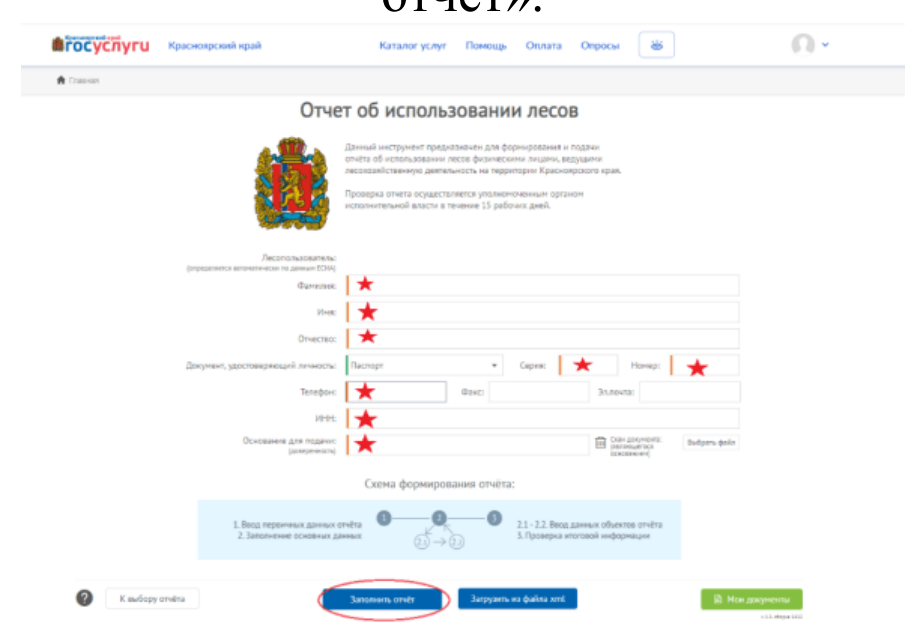

### Далее пошагово заполняются все вкладки отчета, согласно Вашего договора купли-продажи лесных насаждений.